## **BOSTON** UNIVERSITY Completing a Salary Cost Distribution-Quick Reference Guide

Complete a Salary Cost Distribution form when an employee's cost distribution must change due to the expiration of a cost object or when a new cost object needs to be added to the current cost distribution of the employee.

The Salary Cost Distribution form allows you to change salary cost distributions either from the Effective Date you specify onward, or insert a change within a specific window of time that you designate, without impacting other/existing distributions. Cost distributions on the Salary Cost Distribution form must always total to 100%. When retroactive changes are made to the Sponsored Programs/PAFO grants, you will be required to provide answers/explanations to questions in the "Additional Fields" section.

| POSTON                                                                                                    | 1.Log on to BUworks Central <u>https://ppo.buw.bu.edu</u>                                                                                                    |
|----------------------------------------------------------------------------------------------------|----------------------------------------------------------------------------------------------------|
| BOSTOR       UNIVERSITY       Home     Employee Self-Service     Manager Self-Service     Payroll Coordinator     Org       Team     Organization     Overview                                                                                                    | 2. Based on your privileges, you will see either the <b>Manager Self</b><br><b>Service</b> OR the <b>Payroll Coordinator</b> tab. Click on the tab                                                                                                    |
| ✓ Services                                                                                                    | 3. Click on <b>Personnel Actions</b>                                                                                                    |
| Employee Information     BUID:     Difference       • General Information     BUID:     Difference       Hiring Forms     My Organizational Units       Personnel Actions     Image: Construction of the second second | <ul> <li>4. Enter a BUID and click on Find Employee. Alternatively, via the My Organizational Units area of the screen, click on the black arrow</li> <li>to expand the Org Units. Click on the specific Org. Unit of the employee for whom you'll be completing a Salary Cost Distribution Change form</li> </ul> |
| Form Selection     Additional Payments     Employee Position Update     Leave of Absence / Return from Absence     Position Change                                                                                                    | <ul> <li>5. From the display of employees, click on the specific employee for whom you'll be completing a Salary Cost Distribution form. Note the row becomes yellow.</li> <li>6. Click on Select Form</li> </ul>                                                                                                  |
| Recurring Payments     Retirement     Salary Change     Salary Cost Distribution     Termination                                                                                                    | 7. Click on the Salary Cost Distribution radio button 🖸                                                                                                    |
| ○ Transfer                                                                                                    |                                                                                                    |

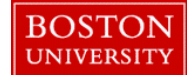

## **Completing a Salary Cost Distribution-Quick Reference Guide**

| Salary Cost Distribution Cverview Cost Distribution Effective Date:* Continue Editing Form                                                                                                    | 8. <b>Cost Distribution Effective Date</b> - Enter the date the cost distribution must be effective from. This can be a date in the future or for retro-active distributions, enter a date in the past. |
|----------------------------------------------------------------------------------------------------|----------------------------------------------------------------------------------------------------|
| Ch Employee Information as of 02/15/2018                                                                                                    |                                                                                                    |
|                                                                                                    |                                                                                                    |
| UDName:         Status:         Active           Main Assignment:         50004583         Administrator, Payroll, Accounts         Personnel Rub         Charles River Campus           Job:         20000011         Administrator, Payroll         Personnel Sub Area         NREP-Staff           Org. Unit:         10023153         Business Office         Employee Group:         Staffice-Staff           Current Employment Date:         10/28/2013         Employee Subgroup:         Administrator, Payroll           Versionel Number:         Multiple Assignments         No | <b>NOTE:</b> To see an overview of existing Cost Distributions, click on <b>Cost Distribution Overview</b>                                                                                              |
| % Time Employed:         100.00         Assignment Duration:         12 Month - 52 Weeks           Work Schedule:         F08MO1N1         8 Hour 5 Day         Regular Hours per Perio         173.33                                                                                                    | 9. Click on Continue Editing Form                                                                                                    |
| Monthly Salary: Base Rate Amount: Salary:                                                                                                    |                                                                                                    |
| L Eve                                                                                                    |                                                                                                    |
| Cost Distribution         Begin Date::       09/01/201€ End Date::       12/31/9999         Cost Center       Order Number       WBS Element       Amt Per Pay Period       Percentage       End Date       Description         1200400000       0       0       100.00       12/31/9999       CAS ADM         Total Amt Per Pay Period - Percentage:       100.00       12/31/9999       CAS ADM                                                                                                    |                                                                                                    |
| B <sup>2</sup> Cost Restriction                                                                                                    | 10. The Cost Distribution area is divided into two sections:                                                                                                    |
| Systematic         Cost Center         Order Number         WIBS Element         Amt Per Pay Period         Percentage         End Date         Description           128040000         120040000         100.00         12/31/9899         CAS ADM                                                                                                    | The <b>Current Entries</b> section and the <b>New Entries</b> sections.<br>Current Entries displays all existing distributions as of Effective<br>Date entered in Step 8 and are not editable           |
| Palast Declara or local                                                                                                    | A In the New Entries section (labeled A) you can add or make                                                                                                    |
| REPLACE – Select this option to replace existing cost distributions, effective from the Date of Action and continuing forward.     INSERT – Select this option to retro-actively change the cost distributions for a specific period of time without changing the existing distributions                                                                                                    | edits to a cost distribution (e.g. Changing an End Date)                                                                                                    |
|                                                                                                    |                                                                                                    |
| Select Percentage or Amount as method of entry                                                                                                    | B. Click on <b>REPLACE</b> when you want to remove existing cost distributions, from the Effective Date that you entered, continuing                                                                    |
|                                                                                                    | distributions, nom the Effective Date that you entered, continuing                                                                                                    |
|                                                                                                    | forward. These may be retro-active or prospective changes. Click on                                                                                                    |
|                                                                                                    | <b>INSERT</b> when you want to insert a change to a particular cost                                                                                                    |
|                                                                                                    | distribution – but only within a specific period of time that you                                                                                                    |
|                                                                                                    | designate. Existing distributions after that specified period of time                                                                                                    |
|                                                                                                    | continue forward. NOTE: When using INSERT, the End Dates of                                                                                                    |
|                                                                                                    | the cost distributions have to be the same. If this is not the case,                                                                                                    |
|                                                                                                    | you'll receive an error: "End dates of cost distributions need to                                                                                                    |
|                                                                                                    | match on Insert"                                                                                                    |

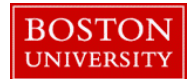

## **Completing a Salary Cost Distribution-Quick Reference Guide**

|                                                                                                    |                         |                    |                             |                          |             | C. Click on "percentage" (labeled C) if you want to specify                |
|----------------------------------------------------------------------------------------------------|-------------------------|--------------------|-----------------------------|--------------------------|-------------|----------------------------------------------------------------------------|
|                                                                                                    |                         |                    |                             |                          |             | percentage OR "amount" if you want to specify amount as method             |
|                                                                                                    |                         |                    |                             |                          |             | of entry                                                                   |
|                                                                                                    |                         |                    |                             |                          |             | 11 Enter the <b>Begin</b> and <b>End Dates</b> and from the dron-down menu |
| New Entries Readin Date: 02/28/2016 End Date: 12/31/9999 Descent for Changes                                                                                  |                         |                    |                             |                          |             | select the Reason for Change                                               |
| Cost Center                                                                                                    | Order Number            | WBS Element        | Amt Per Pay Period          | Percentage End Date      | Description | Select the <b>Reason for Change</b>                                        |
| 1200400000                                                                                                    |                         |                    |                             | 100.00 12/31/9999        | CAS ADM     |                                                                            |
|                                                                                                    |                         |                    | 0.00                        | 0.00                     |             | 12. Enter Cost Center, Order Number and/or WBS element,                    |
|                                                                                                    |                         |                    | 0.00                        | 0.00                     |             | Percentage up to two decimals                                              |
|                                                                                                    |                         |                    | 0.00                        | 0.00                     |             | refeentage up to two deeminais                                             |
|                                                                                                    |                         |                    | 0.00                        | 0.00                     |             |                                                                            |
|                                                                                                    |                         |                    | 0.00                        | 0.00                     |             | The <b>Delete</b> button allows you to delete a distribution               |
|                                                                                                    |                         |                    | 0.00                        | 0.00                     |             |                                                                            |
|                                                                                                    |                         |                    | 0.00                        | 0.00                     |             |                                                                            |
| T                                                                                                    | Total Amt Der Dav Derio | d - Percentage:    | 0.00                        | 0.00                     |             | The <b>Reset</b> button allows you to restore the distribution settings to |
|                                                                                                    | iotari anti or ray rono | a rereatinge.      |                             |                          |             | how they initially appeared on the form prior to the changes you           |
|                                                                                                    |                         |                    |                             |                          |             | mada                                                                       |
|                                                                                                    |                         |                    |                             |                          |             | maue.                                                                      |
|                                                                                                    |                         |                    |                             |                          |             |                                                                            |
|                                                                                                    |                         |                    |                             |                          |             | The <b>Check</b> button allows you to perform a check for formatting of    |
|                                                                                                    |                         |                    |                             |                          |             | the entries on to tree designed along                                      |
|                                                                                                    |                         |                    |                             |                          |             | the entries up to two decimal places                                       |
|                                                                                                    |                         |                    |                             |                          |             | Enter the <b>End Date</b> for the individual cost distribution. If the end |
|                                                                                                    |                         |                    |                             |                          |             | data is involid, it will be highlighted in red and must be abanged         |
|                                                                                                    |                         |                    |                             |                          |             | date is invalid, it will be inglingited in red and must be changed         |
|                                                                                                    |                         |                    |                             |                          |             | NOTE: For action show one for DAFO grout related distributions             |
|                                                                                                    |                         |                    |                             |                          |             | <b>NOTE:</b> For retroactive changes for PAFO grant related distributions  |
|                                                                                                    |                         |                    |                             |                          |             | less than 90 days from the system date, you will need to answer two        |
|                                                                                                    |                         |                    |                             |                          |             | questions that annear in "Additional fields" section For retroactive       |
|                                                                                                    |                         |                    |                             |                          |             | questions that appear in Additional fields section. For retroactive        |
|                                                                                                    |                         |                    |                             |                          |             | requests greater than 90 days, you will need to answer four questions      |
|                                                                                                    |                         |                    |                             |                          |             | , choose an approver from a list of Principal Investigators (PI), and      |
|                                                                                                    |                         |                    |                             |                          |             | (ontionally) amail an amployee a copy of the avalenations in the           |
|                                                                                                    |                         |                    |                             |                          |             | (optionally) email all employee a copy of the explanations in the          |
|                                                                                                    |                         |                    |                             |                          |             | additional fields section                                                  |
|                                                                                                    |                         |                    |                             |                          |             | 13. In case of multiple cost distributions, or in the case that the        |
| Acknowledgm                                                                                                    | IENT                    |                    |                             |                          | COST CENTER | aslam is not being abarroad to the Moster Cost Canton -                    |
| As the initiator, I a                                                                                                    | acknowledge that fo     | r any such cost di | stributions, I have (please | e check all that apply): | COST CENTER | salary is not being charged to the Master Cost Center, an                  |
|                                                                                                    |                         |                    |                             |                          |             | acknowledgement section will appear. Check all the options that            |
| Sectives documentation from the responsible Cost Center requesting the payroll adjustment.                                                                    |                         |                    |                             |                          | DINL.       | apply in this section                                                      |
| Sent written notification of the payroll adjustment to the responsible Cost Center.  Not Applicable. The initiator is responsible for all cost distributions. |                         |                    |                             |                          |             | appry in uns section                                                       |
| Not Applicable. The Initiator is responsible for all cost distributions                                                                                       |                         |                    |                             |                          |             |                                                                            |

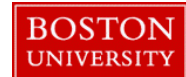

## **Completing a Salary Cost Distribution-Quick Reference Guide**

| Attachments                           | 14. Attachments - Upload any back-up documents used to facilitate<br>the approval of new entries. When retroactive adjustments are being<br>made, a completed Salary Adjustment Request form (SARF) <u>must</u><br>be attached for review by Office of Sponsored Programs |
|---------------------------------------|----------------------------------------------------------------------------------------------------|
|                                       |                                                                                                    |
|                                       | 15. <b>Comments</b> – Supply a descriptive comment with additional information pertaining to the salary cost distribution to help expedite                                                                                                    |
| Select File: Browse No file selected. | the workflow approval for your form updates                                                                                                    |
| Commonstant                           | 16. Click on <b>Continue/Review</b> to review your entries                                                                                                    |
| New Comments                          | 17. If all the data is accurate and there are no errors, Click on <b>Submit</b>                                                                                                    |
|                                       | 18. Track your submission via the Request Tracker                                                                                                    |
| Continue/Review Exit                  |                                                                                                    |